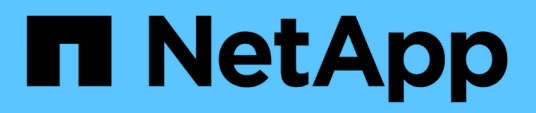

# Especificar um intervalo de tempo para objetos correlacionados

Active IQ Unified Manager 9.8

NetApp January 31, 2025

This PDF was generated from https://docs.netapp.com/pt-br/active-iq-unified-manager-98/performancechecker/task-selecting-a-predefined-time-range.html on January 31, 2025. Always check docs.netapp.com for the latest.

# Índice

| Especificar um intervalo de tempo para objetos correlacionados |  |
|----------------------------------------------------------------|--|
| Sobre esta tarefa                                              |  |
| Selecionar um intervalo de tempo predefinido                   |  |
| Especificar um intervalo de tempo personalizado                |  |

# Especificar um intervalo de tempo para objetos correlacionados

O seletor intervalo de tempo na página Explorador de desempenho permite especificar o intervalo de tempo para a comparação de dados do objeto. Especificar um intervalo de tempo refina o conteúdo das páginas do Performance Explorer para mostrar apenas os dados do objeto dentro do intervalo de tempo especificado.

## Sobre esta tarefa

Refinar o intervalo de tempo fornece um método eficiente de exibir apenas os dados de desempenho em que você está interessado. Pode selecionar um intervalo de tempo predefinido ou especificar um intervalo de tempo personalizado. O intervalo de tempo predefinido é as 72 horas anteriores.

### Selecionar um intervalo de tempo predefinido

Selecionar um intervalo de tempo predefinido é uma forma rápida e eficiente de personalizar e focar a saída de dados ao visualizar dados de desempenho de objetos de cluster. Ao selecionar um intervalo de tempo predefinido, estão disponíveis dados de até 13 meses.

#### Passos

- 1. No canto superior direito da página **Performance Explorer**, clique em **intervalo de tempo**.
- No lado direito do painel Time Range Selection (seleção de intervalo de tempo), selecione um intervalo de tempo predefinido.
- 3. Clique em aplicar intervalo.

### Especificar um intervalo de tempo personalizado

A página Explorador de desempenho permite especificar a data e o intervalo de tempo para os dados de desempenho. Especificar um intervalo de tempo personalizado proporciona maior flexibilidade do que usar intervalos de tempo predefinidos ao refinar dados de objetos de cluster.

#### Sobre esta tarefa

Pode selecionar um intervalo de tempo entre uma hora e 390 dias. 13 meses equivale a 390 dias porque cada mês é contado como 30 dias. Especificar um intervalo de data e hora fornece mais detalhes e permite que você amplie eventos de desempenho específicos ou séries de eventos. Especificar um intervalo de tempo também auxilia na solução de problemas potenciais de desempenho, já que especificar um intervalo de data e hora exibe os dados em torno do evento de desempenho em detalhes mais detalhados. Use o controle **intervalo de tempo** para selecionar intervalos de data e hora predefinidos ou especifique seu próprio intervalo de data e hora personalizado de até 390 dias. Os botões para intervalos de tempo predefinidos variam de **Last Hour** a **Last 13 months**.

Selecionar a opção últimos 13 meses ou especificar um intervalo de datas personalizado superior a 30 dias

exibe uma caixa de diálogo alertando que os dados de desempenho exibidos por um período superior a 30 dias são mapeados usando médias horárias e não polling de dados de 5 minutos. Portanto, uma perda de granularidade visual da linha do tempo pode ocorrer. Se você clicar na opção **não mostrar novamente** na caixa de diálogo, a mensagem não será exibida quando você selecionar a opção **últimos 13 meses** ou especificar um intervalo de datas personalizado maior que 30 dias. Os dados de resumo também se aplicam a um intervalo de tempo menor, se o intervalo de tempo incluir uma hora/data que seja superior a 30 dias a partir de hoje.

Ao selecionar um intervalo de tempo (personalizado ou predefinido), os intervalos de tempo de 30 dias ou menos são baseados em amostras de dados de intervalo de 5 minutos. Intervalos de tempo superiores a 30 dias são baseados em amostras de dados de intervalo de uma hora.

| <       |      | April 2015    |     |     |     |     |     | April 2015 |     |     |     |     | >   | Last Hour                    |             |
|---------|------|---------------|-----|-----|-----|-----|-----|------------|-----|-----|-----|-----|-----|------------------------------|-------------|
| Sun Mon |      | Tue           | Wed | Thu | Fri | Sat | Sun | Mon        | Tue | Wed | Thu | Fri | Sat | Last 24 Hours                |             |
| 29      | 30   | 31            | 01  | 02  | 03  | 04  | 29  | 30         | 31  | 01  | 02  | 03  | 04  | Last 72 Hours<br>Last 7 Days |             |
| 05      | 06   | 07            | 08  | 09  | 10  | 11  | 05  | 06         | 07  | 05  | 09  | 10  | 11  |                              |             |
| 12      | 13   | 14            | 15  | 16  | 17  | 18  | 12  | 13         | 14  | 15  | 16  | 17  | 18  |                              |             |
| 19      | 20   | 21            | 22  | 23  | 24  | 25  | 19  | 20         | 21  | 22  | 23  | 24  | 25  | Last 30 Days                 |             |
| 26      | 27   | 28            | 29  | 30  | 01  | 02  | 26  | 27         | 28  | 29  | 30  | 01  | 02  | Last 13 Months               |             |
| 03      | 84   | 05            | 05  | 07  | 68  | 09  | 03  | 04         | 05  | 06  | 07  | 08  | 09  | Custom Range                 |             |
| ime:    | 6:00 | 6:00 am • Tin |     |     |     |     |     | 6:00 am    |     |     |     |     |     | Cancel                       | Apply Range |

- 1. Clique na caixa suspensa intervalo de tempo e o painel intervalo de tempo será exibido.
- 2. Para selecionar um intervalo de tempo predefinido, clique num dos botões Last... à direita do painel Time Range. Ao selecionar um intervalo de tempo predefinido, estão disponíveis dados de até 13 meses. O botão de intervalo de tempo predefinido selecionado é realçado e os dias e horas correspondentes são apresentados nos calendários e seletores de tempo.
- 3. Para selecionar um intervalo de datas personalizado, clique na data de início no calendário de à esquerda. Clique em \* ou \*> para navegar para a frente ou para trás no calendário. Para especificar a data de fim, clique em uma data no calendário para à direita. Observe que a data de término padrão é hoje, a menos que você especifique uma data de término diferente. O botão Custom Range (intervalo personalizado) à direita do painel Time Range (intervalo de tempo) é realçado, indicando que selecionou um intervalo de datas personalizado.
- 4. Para selecionar um intervalo de tempo personalizado, clique no controle hora abaixo do calendário de e selecione a hora de início. Para especificar a hora final, clique no controle hora abaixo do calendário para à direita e selecione a hora final. O botão Custom Range (intervalo personalizado) à direita do painel Time Range (intervalo de tempo) é realçado, indicando que selecionou um intervalo de tempo personalizado.
- 5. Opcionalmente, você pode especificar os horários de início e término ao selecionar um intervalo de datas predefinido. Selecione o intervalo de datas predefinido conforme descrito anteriormente e, em seguida, selecione as horas de início e de fim, conforme descrito anteriormente. As datas selecionadas são realçadas nos calendários, as horas de início e fim especificadas são exibidas nos controles hora e o botão intervalo personalizado é realçado.
- 6. Depois de selecionar o intervalo de data e hora, clique em **aplicar intervalo**. As estatísticas de desempenho para esse intervalo de tempo são exibidas nos gráficos e na linha do tempo de eventos.

#### Informações sobre direitos autorais

Copyright © 2025 NetApp, Inc. Todos os direitos reservados. Impresso nos EUA. Nenhuma parte deste documento protegida por direitos autorais pode ser reproduzida de qualquer forma ou por qualquer meio — gráfico, eletrônico ou mecânico, incluindo fotocópia, gravação, gravação em fita ou storage em um sistema de recuperação eletrônica — sem permissão prévia, por escrito, do proprietário dos direitos autorais.

O software derivado do material da NetApp protegido por direitos autorais está sujeito à seguinte licença e isenção de responsabilidade:

ESTE SOFTWARE É FORNECIDO PELA NETAPP "NO PRESENTE ESTADO" E SEM QUAISQUER GARANTIAS EXPRESSAS OU IMPLÍCITAS, INCLUINDO, SEM LIMITAÇÕES, GARANTIAS IMPLÍCITAS DE COMERCIALIZAÇÃO E ADEQUAÇÃO A UM DETERMINADO PROPÓSITO, CONFORME A ISENÇÃO DE RESPONSABILIDADE DESTE DOCUMENTO. EM HIPÓTESE ALGUMA A NETAPP SERÁ RESPONSÁVEL POR QUALQUER DANO DIRETO, INDIRETO, INCIDENTAL, ESPECIAL, EXEMPLAR OU CONSEQUENCIAL (INCLUINDO, SEM LIMITAÇÕES, AQUISIÇÃO DE PRODUTOS OU SERVIÇOS SOBRESSALENTES; PERDA DE USO, DADOS OU LUCROS; OU INTERRUPÇÃO DOS NEGÓCIOS), INDEPENDENTEMENTE DA CAUSA E DO PRINCÍPIO DE RESPONSABILIDADE, SEJA EM CONTRATO, POR RESPONSABILIDADE OBJETIVA OU PREJUÍZO (INCLUINDO NEGLIGÊNCIA OU DE OUTRO MODO), RESULTANTE DO USO DESTE SOFTWARE, MESMO SE ADVERTIDA DA RESPONSABILIDADE DE TAL DANO.

A NetApp reserva-se o direito de alterar quaisquer produtos descritos neste documento, a qualquer momento e sem aviso. A NetApp não assume nenhuma responsabilidade nem obrigação decorrentes do uso dos produtos descritos neste documento, exceto conforme expressamente acordado por escrito pela NetApp. O uso ou a compra deste produto não representam uma licença sob quaisquer direitos de patente, direitos de marca comercial ou quaisquer outros direitos de propriedade intelectual da NetApp.

O produto descrito neste manual pode estar protegido por uma ou mais patentes dos EUA, patentes estrangeiras ou pedidos pendentes.

LEGENDA DE DIREITOS LIMITADOS: o uso, a duplicação ou a divulgação pelo governo estão sujeitos a restrições conforme estabelecido no subparágrafo (b)(3) dos Direitos em Dados Técnicos - Itens Não Comerciais no DFARS 252.227-7013 (fevereiro de 2014) e no FAR 52.227- 19 (dezembro de 2007).

Os dados aqui contidos pertencem a um produto comercial e/ou serviço comercial (conforme definido no FAR 2.101) e são de propriedade da NetApp, Inc. Todos os dados técnicos e software de computador da NetApp fornecidos sob este Contrato são de natureza comercial e desenvolvidos exclusivamente com despesas privadas. O Governo dos EUA tem uma licença mundial limitada, irrevogável, não exclusiva, intransferível e não sublicenciável para usar os Dados que estão relacionados apenas com o suporte e para cumprir os contratos governamentais desse país que determinam o fornecimento de tais Dados. Salvo disposição em contrário no presente documento, não é permitido usar, divulgar, reproduzir, modificar, executar ou exibir os dados sem a aprovação prévia por escrito da NetApp, Inc. Os direitos de licença pertencentes ao governo dos Estados Unidos para o Departamento de Defesa estão limitados aos direitos identificados na cláusula 252.227-7015(b) (fevereiro de 2014) do DFARS.

#### Informações sobre marcas comerciais

NETAPP, o logotipo NETAPP e as marcas listadas em http://www.netapp.com/TM são marcas comerciais da NetApp, Inc. Outros nomes de produtos e empresas podem ser marcas comerciais de seus respectivos proprietários.